## 「到達確認通知」画面を印刷し忘れたときの業者番号の確認方法

新規申請を送信後、大阪府より「【大阪府電子申請システム】申込み到着のお知らせ」メールが 届きますので、「到達番号」と「問合せ番号」を確認のうえ、次の操作をして下さい。

●「【大阪府電子申請システム】 申込み到着のお知らせ」メールの例

※業種(建設工事・物品委託役務・測量建設コンサル)によりそれぞれ送信する様式が異なります。

```
<<メールの件名>>
 【大阪府電子申請システム】 申込み到着のお知らせ
<<メール本文>>
大阪府電子申請システムからのお知らせです。
以下のとおり、電子申請による申し込みが到着しましたので
ご確認ください。
受付が完了次第「受付結果のお知らせ」がメール配信されます。
下記の[申請状況確認先]から必要書類等を出力して、
すぐに書類を郵送してください。
提出書類の取得方法
 状況確認からID・パスワードによるログインを行い、申請一覧の到達番号
 をクリックする。
 「申請・届け出の流れ」に表示されている申請書類一覧をクリックし
 郵送書類一覧ボタンを押す。
 各種書類(申請書類照合票等)を表示して印刷してください。
※電子申請後は速やかに必要書類を郵送してください。
[到達番号]
 ◆到達番号が表示されます◆ (例:2010010100001)
[問合せ番号]
 ◆問合せ番号が表示されます◆ (例:a1B2c3)
[到達日時]
 ◆新規申請が到達した日時が表示されます
[手続き名]
 (複数の手続名が予想されます。現在、初めての新規申請を行うと以下の手続名です)
 ◆平成21・22物品・委託役務関係競争入札参加資格 新規申請(資格未登録の方)◆
◆H21建設工事 競争入札参加資格 新規申請(資格なし)◆
 ◆H21測量・建設コンサルタント等競争入札参加資格(随時)新規申請(資格なし)◆
[申請者名]
 ◆申請者名が表示されます。◆
[問合せ先]
大阪府総務部契約局契約第一課業務管理グループ 電話 06-6944-6429、06-6944-6644
[申請状況確認先]
https://eawww.e-nyusatsu.pref.osaka.jp/egovweb/main?uji.verb=OSKCOM10101
※「状況確認」よりID・パスワードでログインすると、申請の状況が確認できます。
```

## 【操作方法】

①次の[電子申請]ボタンをクリックして下さい。

電子申請

②大阪府電子申請システム画面が表示されますので、[状況確認]をクリックして下さい。

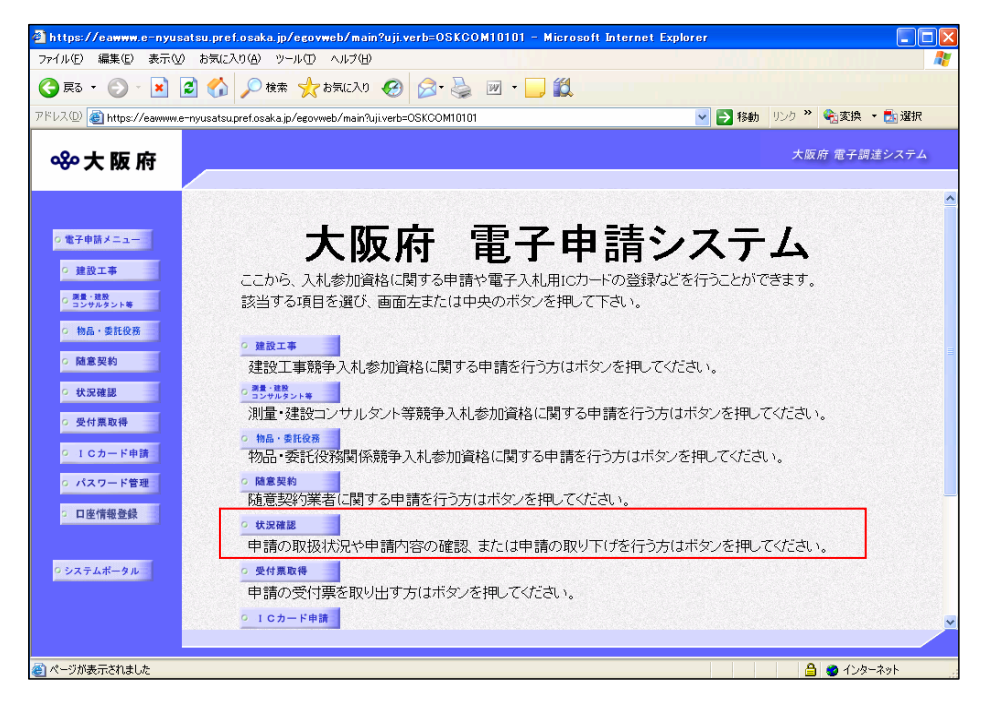

③大阪府電子申請ログイン画面が表示されますので、〔到達番号・問い合わせ番号でログイン〕に「申込み到 着のお知らせ」メールに記載の「到達番号」「問い合わせ番号」を入力し、「ログイン」をクリックして下さ

| 🗿 https://eawww.e-nyus                                                                                                    | satsu.pref.osaka.jp/egovweb/main?uji.verb=OSKCOM10101 - Microsoft Internet Explorer                                                                                                    | - 7 🗙        |
|----------------------------------------------------------------------------------------------------|----------------------------------------------------------------------------------------------------|--------------|
| ファイル(E) 編集(E) 表示(V                                                                                                    | り お気に入り(A) ツール(T) ヘルプ(H)                                                                                                    | A.           |
| 🚱 戻る 🔹 🐑 🔺 🚺                                                                                                    | 🛃 🏠 🔎 検索 🌟 お気に入り 🚱 🔗 🌺 🔟 - 🔜 鑬 🦓                                                                                                    |              |
| アドレス(D) 餐 https://eawww.e                                                                                                    | e-nyusatsupref.osaka.jp/egovweb/main?uji.verb=OSKCOM10101                                                                                                    | 🔽 🄁 移動 リンク 🎽 |
| ॐ大阪府                                                                                                    | 大阪府                                                                                                    | 電子調達システム     |
| <ul> <li>・電子申請メニュー</li> <li>建設工事</li> <li>素シレルスタント等</li> <li>物品・委託役務</li> <li>協意契約</li> <li>状況確認</li> <li>受付票取得</li> <li>1 Cカード申請</li> <li>バスワード管理</li> <li>1 回座情報登録</li> </ul> | ID       (洋角英数, 7女字)         パスワード       (洋角英数, 6女字以上10文字以下)         パスワードは申請者の責任において管理していただきますのでよろしくお願い致します。 <b>到達番号・問い合わせ番号でログイン</b> ID・パスワードが発行されていない申請業者の方は、こちらから到達番号・問い合わせ番号にて申請情報<br>行えます。         到達番号・問い合わせ番号入力後、「ログイン」ボタンをクリックしてください。 <b>到達番号</b> (洋角黄素, 13文字)         問い合わせ番号       ログイン | ₽の状況照会か      |
| <mark>ら システムボータル</mark>                                                                                                    |                                                                                                    | , <b>`</b>   |
| 🧉 アプレット checkjre started                                                                                                    |                                                                                                    | インターネット      |

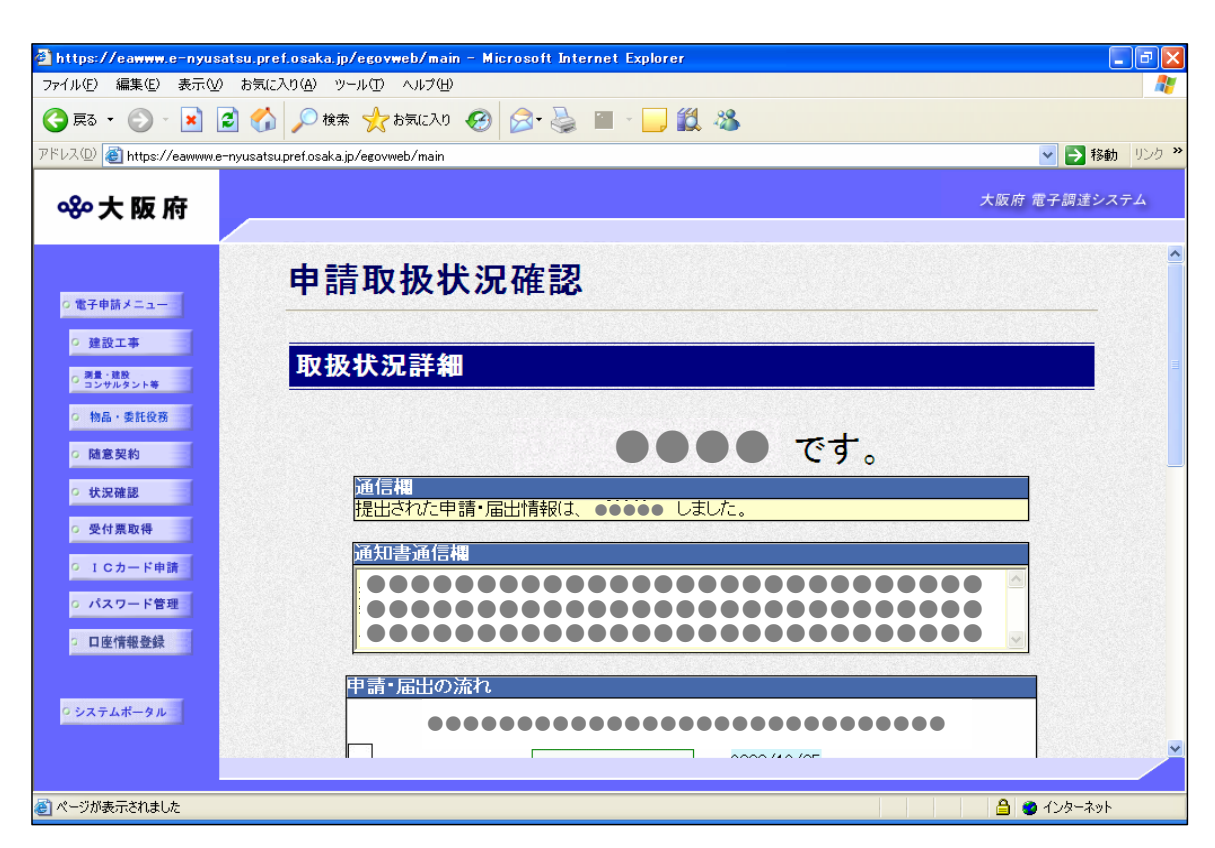

🗿 https://eawww.e-nyusatsu.pref.osaka.jp/egovweb/main - Microsoft Internet Explorer ファイル(E) 編集(E) 表示(V) お気に入り(A) ツール(T) ヘルプ(H) 🔇 हुठ 🔹 🕑 - 😰 🛃 🏠 🔎 фа 🤸 केइटि२७ 🤣 🎯 - 🌽 🔟 - 🗾 鑬 🦓 アドレス(1) 🗃 https://eawww.e-nyusatsupref.osaka.jp/egovweb/main 🔽 🔁 移動 🛛 リンク 🎽 大阪府 電子調達システム **ॐ**大阪府 ^ 審査開始 審査部署 ○ 電子申請メニュー 2 ◎ 建設工事 審査終了 の 測量・建設 コンサルタント等  $\mathbf{Q}$ の 物品・委託役務 手続終了 ○ 随意契約 ○ 状況確認 ○ 受付票取得 ◎ ICカード申請 履歷情報 ○ パスワード管理 ○ 口座情報登録 👘 戻る ○ システムポータル ど ページが表示されました 🔒 🔮 インターネット

④申請取扱状況確認画面が表示されますので、画面の下部にある「履歴情報」をクリックして下さい。

| <b>5</b>                                                            |                                                  |         |         |               |       |              |           |
|---------------------------------------------------------------------|--------------------------------------------------|---------|---------|---------------|-------|--------------|-----------|
| Trtps://eawww.e=nyusatsu.pre<br>ファイル(F) 編集(E) 表示(V) お気に、            | n.osaka.jp/egovweb/main -<br>入り(A) ツール(T) ヘルプ(H) | MICTOSO | nt Inte | rnet Explorer |       |              | کالاتا ہے |
| 🔇 Ro • 📀 • 💌 😰 🏠                                                    | 🔎 検索 🥎 お気に入り 🍕                                   | 3       | 5       | 🕋 - 📴 🏭 🦓     |       |              |           |
| アドレス(D) 餐 https://eawww.e-nyusatsu                                  | upref.osaka.jp/egovweb/main                      |         |         |               |       | 🖌 🄁 移動       | あ リンク ※   |
| 參大阪府                                                                |                                                  |         |         |               |       | 大阪府 電子調達シ    | ステム       |
| ○ 電子申請メニュー<br>○ 建設工事                                                |                                                  |         |         | 履歴情報          |       |              | ^         |
| ○ <del>源量・原数</del><br>○ コンサルタント等<br>○ 物品・委託役務                       | 到達番号:200812050<br>履歴                             | 00304   |         |               |       |              |           |
| ○ 随意 关約                                                             | 更新日時                                             | 植別      | 処理      | 書類名           | ファイル名 | 取得表示         |           |
| <ul> <li>・ 状況確認</li> <li>・ 受付票取得</li> </ul>                         | ****/**/** **:**<br>申請者<br>新規申請                  | 申請書     | 新規      |               | ••••• | 表示           |           |
| <ul> <li>0 1 Cカード申請</li> <li>0 パスワード管理</li> <li>○ 口座情報登録</li> </ul> | ****/**/** **:**<br>職員<br>受付結果通知                 |         |         |               |       |              |           |
|                                                                     |                                                  | 通知書     |         | 受付結果通知        | ••••• | 表示           |           |
| ○ システムポータル                                                          |                                                  |         |         |               |       |              | v         |
|                                                                     |                                                  |         |         |               |       | 🔒 🔮 २७४७-२७१ |           |

⑤履歴情報画面が表示されますので、「申請者新規申請」の表示欄にある〔表示〕をクリックして下さい。

⑥業者基本情報の業者番号が表示されます。

| 🚰 https://eawww.e-nyusatsu.pref.os                                                                                                    | aka.jp/egov | web/main | - Mic | rosoft Internet | Explorer |      |         |  |
|----------------------------------------------------------------------------------------------------|-------------|----------|-------|-----------------|----------|------|---------|--|
| ファイル(E) 編集(E) 表示(V) お気に入り(                                                                                                    | A) ツール(T)   | ヘルプ(円)   |       |                 |          |      | <u></u> |  |
| H21建設工事 一般意                                                                                                    | 竞争入村        | (特       | 定調    | <b>]達契約</b> )   | 参加資格     | 更新申請 | ^       |  |
| 業者基本情報                                                                                                    |             |          |       |                 |          |      |         |  |
| 業者番号                                                                                                    |             |          |       |                 |          |      |         |  |
| 建設業許可番号(許可区分)                                                                                                    |             |          |       |                 |          |      |         |  |
| 建設業許可番号(許可番号)                                                                                                    |             |          |       |                 |          |      |         |  |
| 経営事項審査の審査基準日<br>(西暦)                                                                                                    | 西暦          | 年        | 月     | B               |          |      |         |  |
| 経営事項審査の通知日(西暦)                                                                                                    | 西暦          | 年        | 月     | B               |          |      |         |  |
| 商号または名称(漢字)                                                                                                    |             |          |       |                 |          |      |         |  |
| 商号または名称(フリガナ)                                                                                                    |             |          |       |                 |          |      |         |  |
| 総職員数                                                                                                    |             |          |       |                 |          |      |         |  |
| 企業コード                                                                                                    |             |          |       |                 |          |      |         |  |
| 会社等業種                                                                                                    |             |          |       |                 |          |      |         |  |
|                                                                                                    |             | _        |       | _               |          |      |         |  |
|                                                                                                    |             | 本」       | 「情    | 報               |          |      |         |  |
| 代表者(役職名)                                                                                                    |             |          |       |                 |          |      |         |  |
| 代表者(氏名)                                                                                                    |             |          |       |                 |          |      |         |  |
| 代表者(フリガナ)                                                                                                    |             |          |       |                 |          |      |         |  |
| 本店所在地(郵便番号)                                                                                                    |             |          |       |                 |          |      |         |  |
| 本店所在地(都道府県)                                                                                                    |             |          |       |                 |          |      |         |  |
|                                                                                                    | 1000        |          |       |                 |          |      | ~       |  |
| ゴージが表示されました     コージの表示されました     コージー     コージー     コージー     コージー     コージー     コージー     コージー     コージー     コー     コー  コー    コー |             |          |       |                 |          |      |         |  |